# Tomcat打印线程信息和堆Dump文件

使用背景:一般应用于服务器繁忙或是无响应时,我们需要看一下线程的状态和详细信息。

## 1 注意事项:

**先不要重启服务器,**在服务器无响应的时候执行下面获取步骤。

### 执行ThreadDump. cmd\ThreadDump. sh生成日志

如果是使用Smartbi的安装包部署的,打开<smartbi>\Tomcat\bin目录并双击ThreadDump.cmd就可以生成线程堆栈日志文件。

如果单独使用war部署或Tomcat\bin目录中不存在ThreadDump.cmd,可以点击下载ThreadDump.cmd(Linux系统使用文件: ThreadDump.sh)和ThreadDump.jar ,并**放到Tomcat\bin目录**中,先在cmd添加"cd tomcat\bin目录",然后右键使用管理员身份执行该cmd文件生成线程堆栈(注意:请将ThreadDump.cmd或 ThreadDump.sh文件中的jdk路径修改为服务器上的jdk路径)

使用Linux系统时将ThreadDump.sh和ThreadDump.jar通过FTP、SFTP等上传到Tomcat/bin目录中,通过SSH等连接到服务器进入Tomcat/bin目录并执行chmod 755 ThreadDump.sh令它可执行,再执行./ThreadDump.sh生成日志。

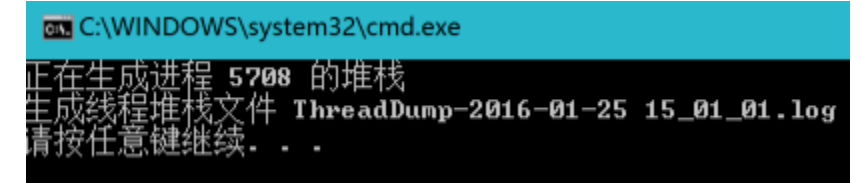

如果通过上述命令无法正常获取线程堆栈日志,请再以下步骤操作。

### 执行命令行获取线程堆栈信息

#### Windows

#### 一、线程信息

请在服务器无响应时,执行打印进程信息,打印线程信息有两个方法:

#### 方法一

要求JDK版本为1.6及其以上版本。

- 1、在运行中打开cmd命令行窗口。
- 2、在cmd窗口进入JDK的bin目录下,执行jps获取进程信息,此处要保证执行的JDK是服务器使用的JDK。

如命令行: cd C:\Smartbi\_Insight\jdk\bin

jps

#### 🚾 命令提示符

Microsoft Windows [版本 10.0.15063] (c) 2017 Microsoft Corporation。保留所有权利。

C:\Users\JOAN>cd C:\Smartbi\_Insight\jdk\bin

C:\Smartbi\_Insight\jdk\bin>jps 13692 Jps 7280 Bootstrap

C:\Smartbi\_Insight\jdk\bin>

3、获取对应线程号,然后执行jstack +进程号 > 进程号.log 获取线程信息 : Tomcat显示的名称应该是Bootstrap;

| ➡ 命令提示符                                                                     |  |
|-----------------------------------------------------------------------------|--|
| Microsoft Windows [版本 10.0.15063]<br>(c) 2017 Microsoft Corporation。保留所有权利。 |  |
| C:\Users\JOAN>cd C:\Smartbi_Insight\jdk\bin                                 |  |
| C:\Smartbi_Insight\jdk\bin>jps<br>13692 Jps<br>7280 Bootstrap               |  |
| C:\Smartbi_Insight\jdk\bin>jstack 7280 >7280.log                            |  |
| C:\Smartbi_Insight\jdk\bin>                                                 |  |

4、可以在 C:\Smartbi\_Insight\jdk\bin 目录下看到生成的线程文件。

| > I | 此电脑 > Windows8_OS (C:) > Smartbi_Insight > jdk > bin |                 |      |       |  |  |  |  |  |
|-----|------------------------------------------------------|-----------------|------|-------|--|--|--|--|--|
| ^   |                                                      | 修改日期            | 类型   | 大小    |  |  |  |  |  |
| 91  | 📄 7280.log                                           | 2017/7/20 11:33 | 文本文档 | 38 KB |  |  |  |  |  |
|     | appletviewer.exe                                     | 2014/2/20 18:59 | 应用程序 | 16 KB |  |  |  |  |  |
|     | ■ apt.exe                                            | 2014/2/20 18:59 | 应用程序 | 16 KB |  |  |  |  |  |

方法二

- 1、通过CMD命令行窗口进入JDK的bin目录下
- 2、使用netstat -ano|find "访问的端口号"|find "LISTENING" 获取进程号(注意双引号是必须的)

如访问smartbi的端口号是18080,则输入命令: netstat -ano|find "18080"|find "LISTENING"

| 🔤 命令提示符                                                          |                  |                           |      |
|------------------------------------------------------------------|------------------|---------------------------|------|
| Microsoft Windows [版本 10.0.15<br>(c) 2017 Microsoft Corporation。 | 063]<br>、保留所有权利。 |                           |      |
| C:\Users\JOAN>cd C:\Smartbi_Ins                                  | sight\jdk\bin    |                           |      |
| C:\Smartbi Insight\jdk\bin>nets                                  | stat -ano find " | 18080"   find "LISTENING" |      |
| TCP 0. 0. 0. 0:18080                                             | 0.0.0.0:0        | LISTENING                 | 7280 |
| C:\Smartbi_Insight\jdk\bin>                                      |                  |                           |      |
|                                                                  |                  |                           |      |

3、再使用jstack 进程号 >进程号.log 获取线程信息,如果提示无法连接到JVM,可以增加-F参数强制生成jstack -F 进程号 >进程号.log 上边截图获取到进程号是7280,可输入命令行: jstack 7280 >7280.log

| C:5. | 命会推     | 見示符  |
|------|---------|------|
| 001- | 비난 국 12 | ENMA |

| Microsoft Windows [版本 10.0.15063]<br>(c) 2017 Microsoft Corporation。保留所有权利。       |                                  |      |
|-----------------------------------------------------------------------------------|----------------------------------|------|
| C:\Users\JOAN>cd C:\Smartbi_Insight\jdk\bin                                       |                                  |      |
| C:\Smartbi_Insight\jdk\bin>netstat -ano find "1808<br>TCP 0.0.0.0:18080 0.0.0.0:0 | 0" find "LISTENING"<br>LISTENING | 7280 |
| C:\Smartbi_Insight\jdk\bin>jstack 7280 >7280.log                                  |                                  |      |
| C:\Smartbi_Insight\jdk\bin>                                                       |                                  |      |
|                                                                                   |                                  |      |

| ≻此 | · 此电脑 → Windows8_OS (C:) → Smartbi_Insight → jdk → bin |   |                 |      |       |  |  |  |  |
|----|--------------------------------------------------------|---|-----------------|------|-------|--|--|--|--|
| ^  | 名称 ^                                                   | ~ | 修改日期            | 类型   | 大小    |  |  |  |  |
| н  | 📄 7280.log                                             |   | 2017/7/20 11:38 | 文本文档 | 38 KB |  |  |  |  |
|    | 📧 appletviewer.exe                                     |   | 2014/2/20 18:59 | 应用程序 | 16 KB |  |  |  |  |
|    | 📧 apt.exe                                              |   | 2014/2/20 18:59 | 应用程序 | 16 KB |  |  |  |  |

或者: 输入命令行: jstack -F 7280 >test.log

```
C:\Smartbi_Insight\jdk\bin>jstack -F 7280 >test.log
Attaching to process ID 7280, please wait...
Debugger attached successfully.
Server compiler detected.
JVM version is 24.51-b03
C:\Smartbi_Insight\jdk\bin>
```

```
· 此电脑 → Windows8_OS (C:) → Smartbi_Insight → jdk → bin
```

| ^   | 名称                 | 修改日期~           | 类型   | 大小    |
|-----|--------------------|-----------------|------|-------|
| r - | 📄 test.log         | 2017/7/20 11:40 | 文本文档 | 24 KB |
|     | 📋 7280.log         | 2017/7/20 11:38 | 文本文档 | 38 KB |
|     | 📧 appletviewer.exe | 2014/2/20 18:59 | 应用程序 | 16 KB |
|     | 📧 apt.exe          | 2014/2/20 18:59 | 应用程序 | 16 KB |

方法三

1、进入jdk/bin, 执行jvisualvm.exe

| 男姑饭         |                         | 组织             | 新建              | t.                                                                                                    | 」井 佐牟  |
|-------------|-------------------------|----------------|-----------------|----------------------------------------------------------------------------------------------------|--------|
| , > 此F      | 电脑 → Windows7_OS (C:) → | Smartbi_Insigh | > jdk > bin     |                                                                                                    |        |
|             |                         |                | 修改日期            | 类型                                                                                                    | 大小     |
|             | 📧 jstat.exe             |                | 2014/2/20 18:59 | 应用程序                                                                                                    | 16 KB  |
| Я           | 📧 jstatd.exe            |                | 2014/2/20 18:59 | 应用程序                                                                                                    | 16 KB  |
| *           | ど jvisualvm.exe         |                | 2014/2/20 18:59 | 应用程序                                                                                                    | 192 KB |
| *           | 📧 keytool.exe           |                | 2014/2/20 18:59 | 应用程序                                                                                                    | 16 KB  |
| *           | 📧 kinit.exe             |                | 2014/2/20 18:59 | 应用程序                                                                                                    | 16 KB  |
|             | 📧 klist.exe             |                | 2014/2/20 18:59 | 应用程序                                                                                                    | 16 KB  |
| -logs (1)(1 | 📧 ktab.exe              |                | 2014/2/20 18:59 | 应用程序                                                                                                    | 16 KB  |
|             | 🗟 msvcr100.dll          |                | 2014/2/20 18:59 | 应用程序扩展                                                                                                    | 810 KB |
|             |                         |                | 2014/2/20140-50 | the second second second second second second second second second second second second second second second s | 10.100 |

2、找到对应的线程号, 然后进入线程 --> 线程 dump

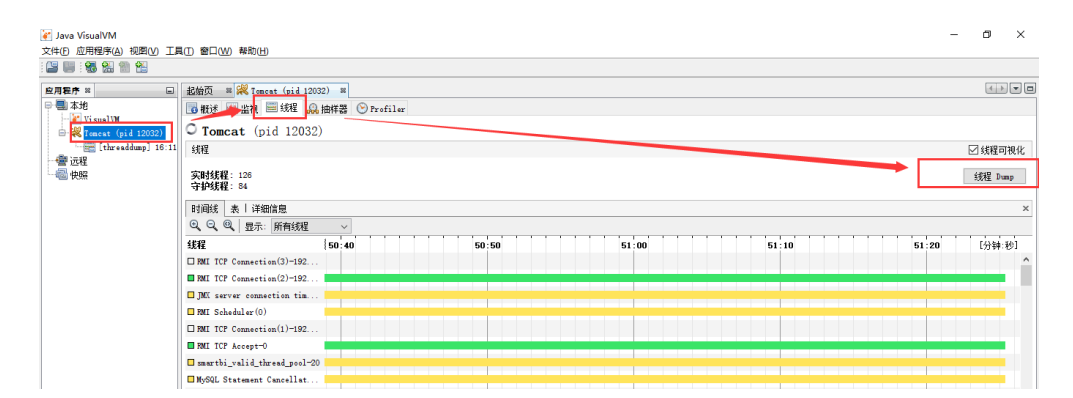

谢 Java VisualVM

文件(E) 应用程序(A) 视图(V) 工具(T) 窗口(W) 帮助(H)

: 🕒 📖 : 🕄 🔛 🛍

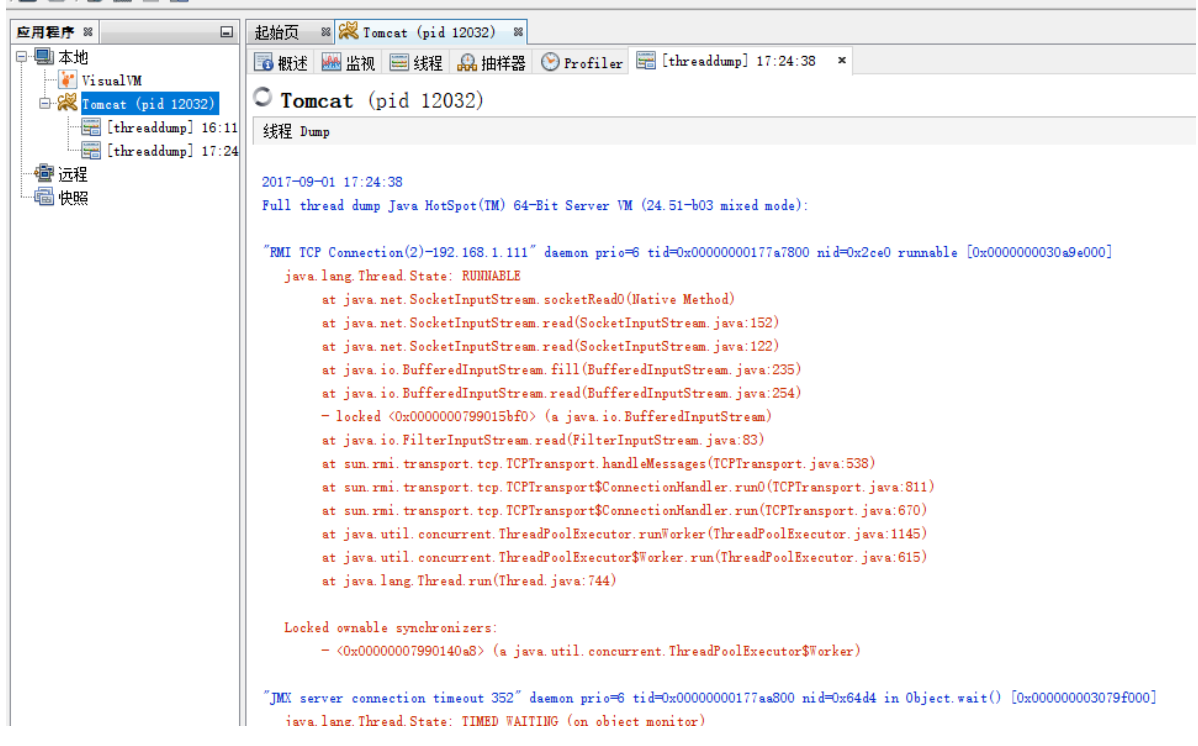

3、将线程信息复制到文本发回即可

#### 二、 堆dump文件

- 1、同"一、线程信息"打印线程信息步骤一样,需要先进入对应的JDK的bin目录下,通过jps或netstat获取Java进程号:
- 2、在JDK的bin目录运行【jmap -histo:live 进程号 >进程号.map】

假设获取到的进程号是7280,则输入命令行为: jmap -histo:live 7280 >7280.map

C:\Smartbi\_Insight\jdk\bin>jmap -histo:live 7280 >7280.map

3、 反馈文件以跟踪问题

| >  | 此电 | 脑 → Windows8_OS (C:) → Smartbi_Insig | ght | ;jdk ≯ bin      |        |        |
|----|----|--------------------------------------|-----|-----------------|--------|--------|
|    | ^  | 名称                                   | ×   | 修改日期            | 类型     | 大小     |
| er |    | 🗋 7280.map                           |     | 2017/7/20 13:40 | MAP 文件 | 253 KB |
|    |    | 📑 test.log                           |     | 2017/7/20 11:40 | 文本文档   | 24 KB  |
|    |    | 📄 7280.log                           |     | 2017/7/20 11:38 | 文本文档   | 38 KB  |

4、若条件允许,生成整个堆Dump文件【jmap -dump:live,format=b,file=进程号.bin 进程号】

如输入命令行: jmap -dump:live,format=b,file=7280.bin 7280

C:\Smartbi\_Insight\jdk\bin>jmap -dump:live,format=b,file=7280.bin 7280 Dumping heap to C:\Smartbi\_Insight\jdk\bin\7280.bin ... Heap dump file created

5、该文件非常大,与Java进程的运行内存一样的大,必须压缩以后再反馈

| 此电 | 脑 → Windows8_OS (C:) → Smartbi_Insight | > jdk > bin     |        |            |
|----|----------------------------------------|-----------------|--------|------------|
| ^  | 名称                                     | 修改日期            | 类型     | 大小         |
|    | 🗋 7280.bin                             | 2017/7/20 13:41 | BIN 文件 | 135,951 KB |
|    | 7280.map                               | 2017/7/20 13:40 | MAP 文件 | 253 KB     |
|    | 📄 test.log                             | 2017/7/20 11:40 | 文本文档   | 24 KB      |

注:反馈以上的信息有助于解决系统无响应的问题。

#### 三、GC参数

1、在JDK的bin目录中运行【jstat -gcutil 进程号 5000 1000】

#### C:\jdk1.8.0\_40\bin>jstat -gcutil 720 5000 1000

2、若最后一段GCT段(GC所花费的总时间)在持续快速增加则表示服务器的内存已经不足,若只是少量增加是正常现象:

| 0.00 | 0.00   | 43.32 | 97.21 | 93.86 | 28 | 2.243 | 6  | 4.419   | 6.662   |
|------|--------|-------|-------|-------|----|-------|----|---------|---------|
| 0.00 | 0.00   | 43.32 | 97.21 | 93.86 | 28 | 2.243 | 6  | 4.419   | 0.002   |
| 0.00 | 0.00   | 43.32 | 97.21 | 93.86 | 28 | 2.243 | 6  | 4.419   | 6.662   |
| 0.00 | 0.00   | 43.32 | 97.21 | 93.86 | 28 | 2.243 | 6  | 4.419   | 6.662   |
| 0.08 | 100.00 | 54.70 | 96.79 | 93.14 | 29 | 2.718 | 6  | 35.964  | 38.682  |
| 0.08 | 100.00 | 95.42 | 96.79 | 93.14 | 29 | 2.718 | 6  | 35.964  | 38.682  |
| 0.00 | 0.00   | 42.63 | 96.79 | 93.14 | 30 | 2.725 | 8  | 40.009  | 42.734  |
| 0.09 | 100.00 | 95.42 | 96.79 | 93.14 | 31 | 3.163 | 8  | 43.693  | 46.856  |
| 0.14 | 0.00   | 42.63 | 96.80 | 93.14 | 33 | 4.069 | 10 | 47.397  | 51.466  |
| 0.14 | 0.00   | 42.63 | 96.80 | 93.14 | 33 | 4.069 | 10 | 47.397  | 51.466  |
| 0.14 | 0.00   | 42.63 | 96.80 | 93.14 | 33 | 4.069 | 10 | 47.397  | 51.466  |
| 0.14 | 0.00   | 42.63 | 96.80 | 93.14 | 33 | 4.069 | 10 | 47.397  | 51.466  |
| 0.14 | 0.00   | 42.63 | 96.80 | 93.14 | 33 | 4.069 | 10 | 47.397  | 51.466  |
| 0.14 | 0.00   | 42.63 | 96.80 | 93.14 | 33 | 4.069 | 10 | 47.397  | 51.466  |
| 0.14 | 0.00   | 42.63 | 96.80 | 93.14 | 33 | 4.069 | 10 | 47.397  | 51.466  |
| 0.14 | 0.00   | 42.63 | 96.80 | 93.14 | 33 | 4.069 | 10 | 47.397  | 51.466  |
| 0.14 | 0.00   | 42.63 | 96.80 | 93.14 | 33 | 4.069 | 10 | 47.397  | 51.466  |
| 0.14 | 0.00   | 42.63 | 96.80 | 93.14 | 33 | 4.069 | 10 | 47.397  | 51.466  |
| 0.14 | 0.00   | 42.63 | 96.80 | 93.14 | 33 | 4.069 | 10 | 47.397  | 51.466  |
| 0.00 | 0.00   | 42.63 | 96.80 | 93.14 | 34 | 4.075 | 11 | 99.245  | 103.320 |
| 0.69 | 100.00 | 95.42 | 96.85 | 93.22 | 35 | 4.483 | 12 | 103.894 | 108.377 |
| 0.22 | 0.00   | 42.64 | 96.85 | 93.22 | 37 | 5.372 | 13 | 107.698 | 113.070 |
| 0.22 | 0.00   | 42.64 | 96.85 | 93.22 | 37 | 5.372 | 13 | 107.698 | 113.070 |
| 0.22 | 0.00   | 42.64 | 96.85 | 93.22 | 37 | 5.372 | 13 | 107.698 | 113.070 |
| 0.22 | 0.00   | 42.64 | 96.85 | 93.22 | 37 | 5.372 | 13 | 107.698 | 113.070 |
| 0.22 | 0.00   | 42.64 | 96.85 | 93.22 | 37 | 5.372 | 13 | 107.698 | 113.070 |
| 0.22 | 0.00   | 42.64 | 96.85 | 93.22 | 37 | 5.372 | 13 | 107.698 | 113.070 |

Linux

#### 一、线程信息

执行命令行生成日志:

1)另外启动一个xshell连接窗口,进入到JDK的路径下(不知道如何选择适合的JDK,可看最下边备注信息),如:

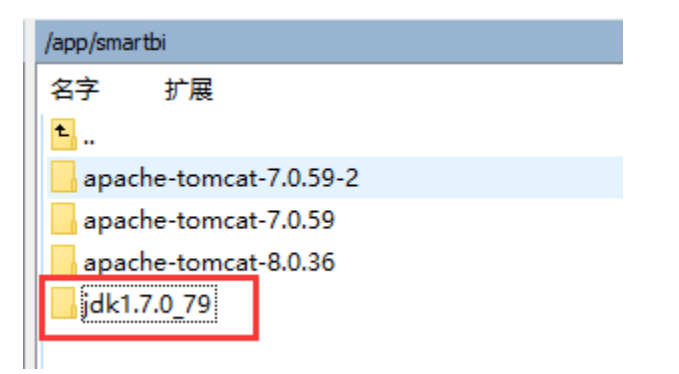

2) 进入到 /app/jdk1.7.0\_79/bin 目录下,并输入 jps 命令, Tomcat显示的名称Bootstrap;

如命令行: cd /app/jdk1.7.0\_79/bin

jps

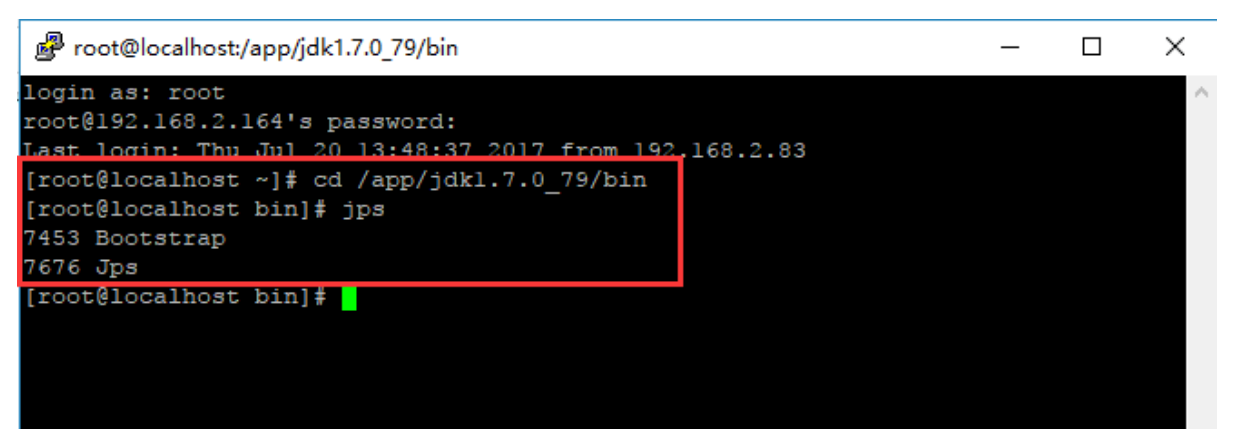

3) 在窗口继续输入 jstack 7453(就是输入第二步命令获取到的tomcat的线程号),开始打印线程 (这一步也可以直接跳过进行第四步操作)

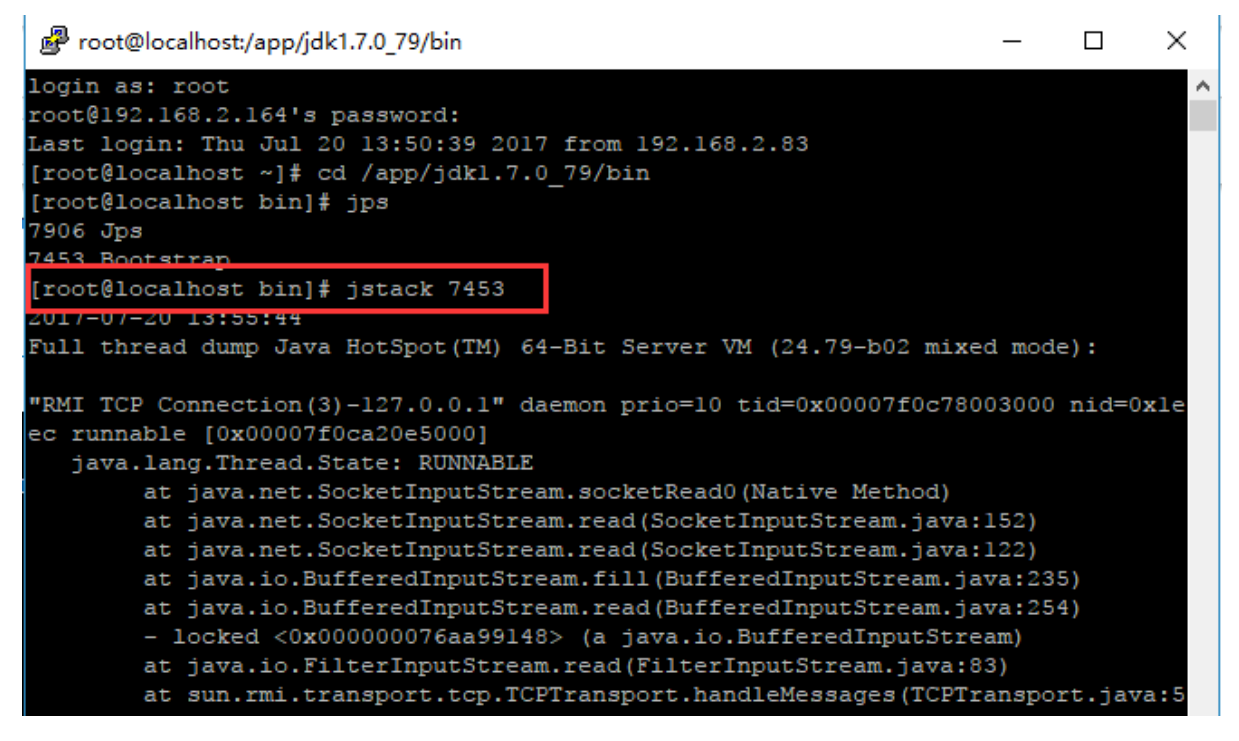

4) 将线程信息输出, 如输出到home 路径下, 输入命令为 jstack 7453 >> /home/2.txt

[root@localhost bin]# jstack 7453 >> /home/2.txt
[root@localhost bin]#

这时候就会在服务器上home目录下生成对应的文件了,如下图,将这个文件发回分析。

| home     | • 🔄 🔽 🛛 🕂 • 🔿 - 🖻 🖾 🙆 | Ø E      |
|----------|-----------------------|----------|
| /home    |                       |          |
| 名字 扩展    |                       | 大小       |
| ₽        |                       |          |
| weblogic |                       |          |
| 2.txt    |                       | 51,425 B |

二、堆Dump文件

1、同"一、线程信息"打印线程信息步骤一样,需要先进入对应的JDK的bin目录下,通过jps获取Java进程号, Tomcat显示的名称应该是Bootstrap:

2、在JDK的bin目录运行,可生成完整堆文件.bin文件 【jmap -dump:live,format=b,file=进程号.bin 进程号】

如输入命令行: jmap -dump:live,format=b,file=7453.bin 7453

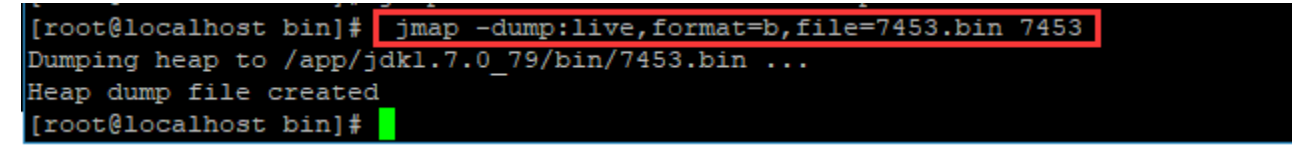

3、该文件非常大,与Java进程的运行内存一样的大,必须压缩以后再反馈

| bin 🔤                | • 🔄 🔽 🔄 • • > • 🗈 🗖 🚯 🗞 |         |           |
|----------------------|-------------------------|---------|-----------|
| /app/jdk1.7.0_79/bin |                         |         |           |
| 名字 扩展                |                         | 大小      | 已改变 🎽     |
| 7453.bin             |                         | 278 MiB | 2017/7/20 |
| 7453.map             |                         | 353 KiB | 2017/7/20 |

- 注:反馈以上的信息有助于解决系统无响应的问题。
- 另,堆Dump文件还有一个map文件,为简要堆文件,但一般情况用处不大(只能看出大概的内存占用总数,无法看具体报表占用的详细信息)。
- 4、【jmap -histo:live 进程号 >进程号.map】

假设获取到的进程号是7453,则输入命令行为: jmap -histo:live 7453 >7453.map

这样会在JDK的bin目录下直接生成相应文件:

[root@localhost bin]# jmap -histo:live 7453 >7453.map [root@localhost bin]# \_

5、 反馈文件以跟踪问题

| bin                  | • 🔄 🔽 🔄 • • • 🔹 🖻 🕼 🚱 皆 |         |           |
|----------------------|-------------------------|---------|-----------|
| /app/jdk1.7.0_79/bin |                         |         |           |
| 名字 扩展                |                         | 大小      | 已改变 🎽 ^   |
| <b>t</b>             |                         |         | 2015/4/11 |
| 7453.map             |                         | 353 KiB | 2017/7/20 |
| ControlPanel         | -                       | 8 B     | 2015/4/11 |
| 📄 jcontrol           |                         | 6,391 B | 2015/4/11 |

#### 三、GC参数

1、在JDK的bin目录中运行【jstat -gcutil 进程号 5000 1000】

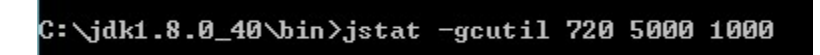

2、若最后一段GCT段(GC所花费的总时间)在持续快速增加则表示服务器的内存已经不足,若只是少量增加是正常现象:

| 0.00 | 0.00   | 43.32 | 97.21 | 93.86 | 28 | 2.243 | 6  | 4.419   | 6.662   |
|------|--------|-------|-------|-------|----|-------|----|---------|---------|
| 0.00 | 0.00   | 43.32 | 97.21 | 93.86 | 28 | 2.243 | 6  | 4.419   | 0.002   |
| 0.00 | 0.00   | 43.32 | 97.21 | 93.86 | 28 | 2.243 | 6  | 4.419   | 6.662   |
| 0.00 | 0.00   | 43.32 | 97.21 | 93.86 | 28 | 2.243 | 6  | 4.419   | 6.662   |
| 0.08 | 100.00 | 54.70 | 96.79 | 93.14 | 29 | 2.718 | 6  | 35.964  | 38.682  |
| 0.08 | 100.00 | 95.42 | 96.79 | 93.14 | 29 | 2.718 | 6  | 35.964  | 38.682  |
| 0.00 | 0.00   | 42.63 | 96.79 | 93.14 | 30 | 2.725 | 8  | 40.009  | 42.734  |
| 0.09 | 100.00 | 95.42 | 96.79 | 93.14 | 31 | 3.163 | 8  | 43.693  | 46.856  |
| 0.14 | 0.00   | 42.63 | 96.80 | 93.14 | 33 | 4.069 | 10 | 47.397  | 51.466  |
| 0.14 | 0.00   | 42.63 | 96.80 | 93.14 | 33 | 4.069 | 10 | 47.397  | 51.466  |
| 0.14 | 0.00   | 42.63 | 96.80 | 93.14 | 33 | 4.069 | 10 | 47.397  | 51.466  |
| 0.14 | 0.00   | 42.63 | 96.80 | 93.14 | 33 | 4.069 | 10 | 47.397  | 51.466  |
| 0.14 | 0.00   | 42.63 | 96.80 | 93.14 | 33 | 4.069 | 10 | 47.397  | 51.466  |
| 0.14 | 0.00   | 42.63 | 96.80 | 93.14 | 33 | 4.069 | 10 | 47.397  | 51.466  |
| 0.14 | 0.00   | 42.63 | 96.80 | 93.14 | 33 | 4.069 | 10 | 47.397  | 51.466  |
| 0.14 | 0.00   | 42.63 | 96.80 | 93.14 | 33 | 4.069 | 10 | 47.397  | 51.466  |
| 0.14 | 0.00   | 42.63 | 96.80 | 93.14 | 33 | 4.069 | 10 | 47.397  | 51.466  |
| 0.14 | 0.00   | 42.63 | 96.80 | 93.14 | 33 | 4.069 | 10 | 47.397  | 51.466  |
| 0.14 | 0.00   | 42.63 | 96.80 | 93.14 | 33 | 4.069 | 10 | 47.397  | 51.466  |
| 0.00 | 0.00   | 42.63 | 96.80 | 93.14 | 34 | 4.075 | 11 | 99.245  | 103.320 |
| 0.69 | 100.00 | 95.42 | 96.85 | 93.22 | 35 | 4.483 | 12 | 103.894 | 108.377 |
| 0.22 | 0.00   | 42.64 | 96.85 | 93.22 | 37 | 5.372 | 13 | 107.698 | 113.070 |
| 0.22 | 0.00   | 42.64 | 96.85 | 93.22 | 37 | 5.372 | 13 | 107.698 | 113.070 |
| 0.22 | 0.00   | 42.64 | 96.85 | 93.22 | 37 | 5.372 | 13 | 107.698 | 113.070 |
| 0.22 | 0.00   | 42.64 | 96.85 | 93.22 | 37 | 5.372 | 13 | 107.698 | 113.070 |
| 0.22 | 0.00   | 42.64 | 96.85 | 93.22 | 37 | 5.372 | 13 | 107.698 | 113.070 |
| 0.22 | 0.00   | 42.64 | 96.85 | 93.22 | 37 | 5.372 | 13 | 107.698 | 113.070 |
|      |        |       |       |       |    |       |    |         |         |

## 🚹 备注

如果没有进行修改过JDK的环境变量操作,就任何JDK都可以;如果不确定是否修改过,就直接使用正在运行的JDK,具体可通过smartbi应用所在Tomcat中的bin目录下查看catalina.sh文件:

| bin                                                                                                    | - 🔄 🔽                                   | - + | - 🗈 | 1 | 🚮 🚺 | t: |          |           |
|----------------------------------------------------------------------------------------------------|-----------------------------------------|-----|-----|---|-----|----|----------|-----------|
| /app/smartbi/apache-tomcat-7.0.59/bin                                                                                                    |                                         |     |     |   |     |    |          |           |
| 名字 扩展                                                                                                    |                                         |     |     |   |     |    | 大小       | 已改变 🎽     |
| smartbi-config.xml                                                                                                    |                                         |     |     |   |     |    | 1,994 B  | 2017/7/18 |
| catalina.sh                                                                                                    |                                         |     |     |   |     |    | 22,448 B | 2017/7/14 |
| Smartbi-License.xml                                                                                                    |                                         |     |     |   |     |    | 18,720 B | 2017/4/26 |
| 💿 catalina.bat                                                                                                    |                                         |     |     |   |     |    | 13,105 B | 2017/4/25 |
| 】/app/smartbi/apache-tomcat-7.0.59/bin <mark>catalina.sh</mark> root@192.168.2.164                                                                                                    |                                         |     |     |   |     |    |          |           |
| PRG=`dirname "\$PRG"`/"\$link"<br>fi<br>done                                                                                                    | A S S S S S S S S S S S S S S S S S S S |     |     |   |     |    |          |           |
| <pre># Get standard environment variables PRGDIR=`dirname_"&amp;PRG"` UAVA HOME="/app/smartbi/idk1.7.0 79" JAVA_OPTS="\$JAVA_OPTS -Xms512m -Xmx2048m -XX:PermSize=256M -XX:MaxNewSize=256m -XX:MaxPermSize=512m -Dmail.mime.splitlongparameters=fals</pre> |                                         |     |     |   |     |    |          |           |
| <pre># Only set CATALINA_HOME if not already set [ -z "\$CATALINA_HOME" ] &amp;&amp; CATALINA_HOME=`cd "\$PRGDIR/" &gt;/dev/null; pwd`</pre>                                                                                                    |                                         |     |     |   |     |    |          |           |
| <pre># Copy CATALINA_BASE from CATALINA_HOME if not already set [ -z "\$CATALINA_BASE" ] &amp;&amp; CATALINA_BASE="\$CATALINA_HOME"</pre>                                                                                                    |                                         |     |     |   |     |    |          |           |
|                                                                                                    |                                         |     |     |   |     |    |          |           |